# MSDS 안내 키오스크 솔루션

더 안전하고 더 편리한 공장 관리를 위한 필수 시스템

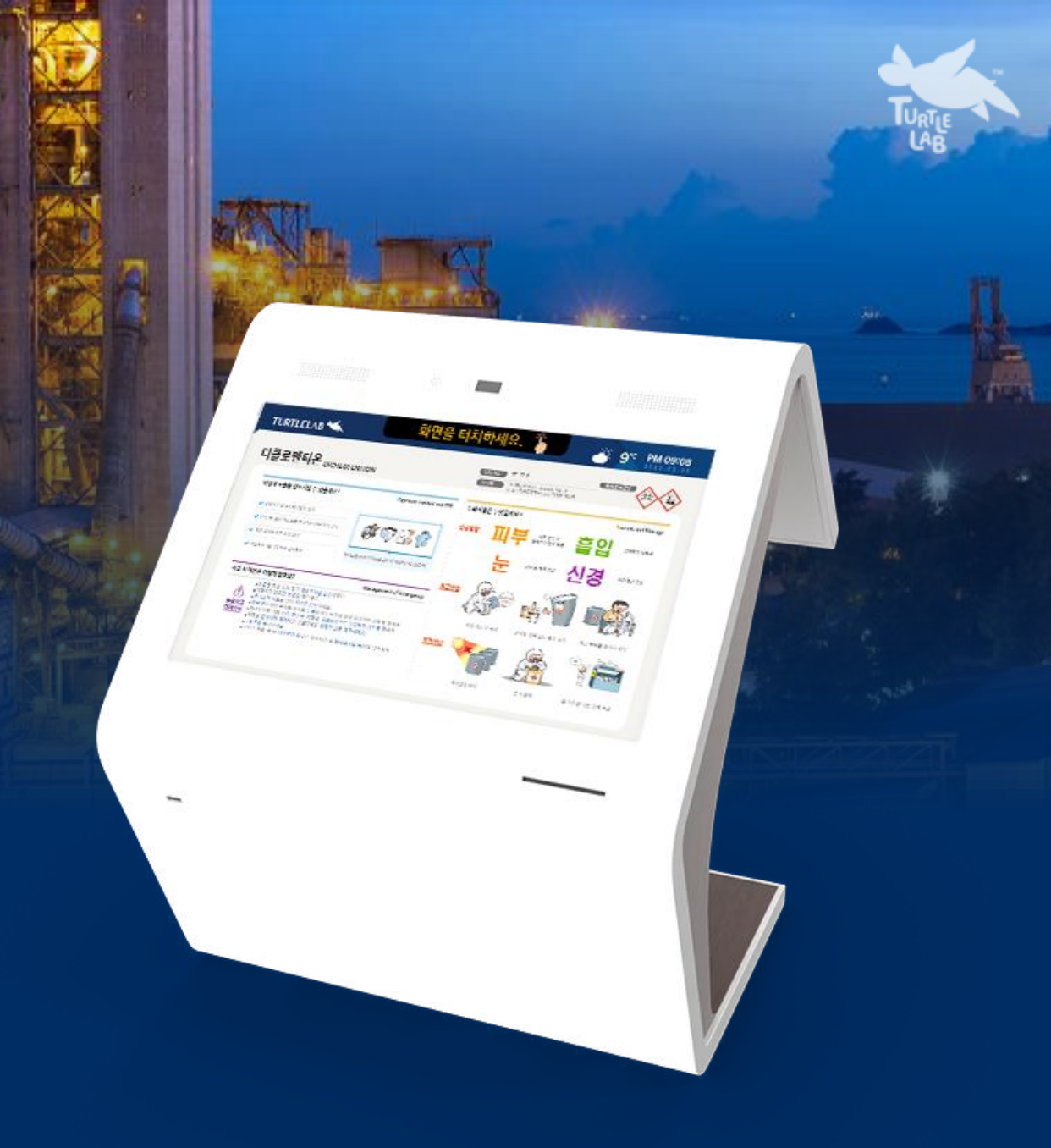

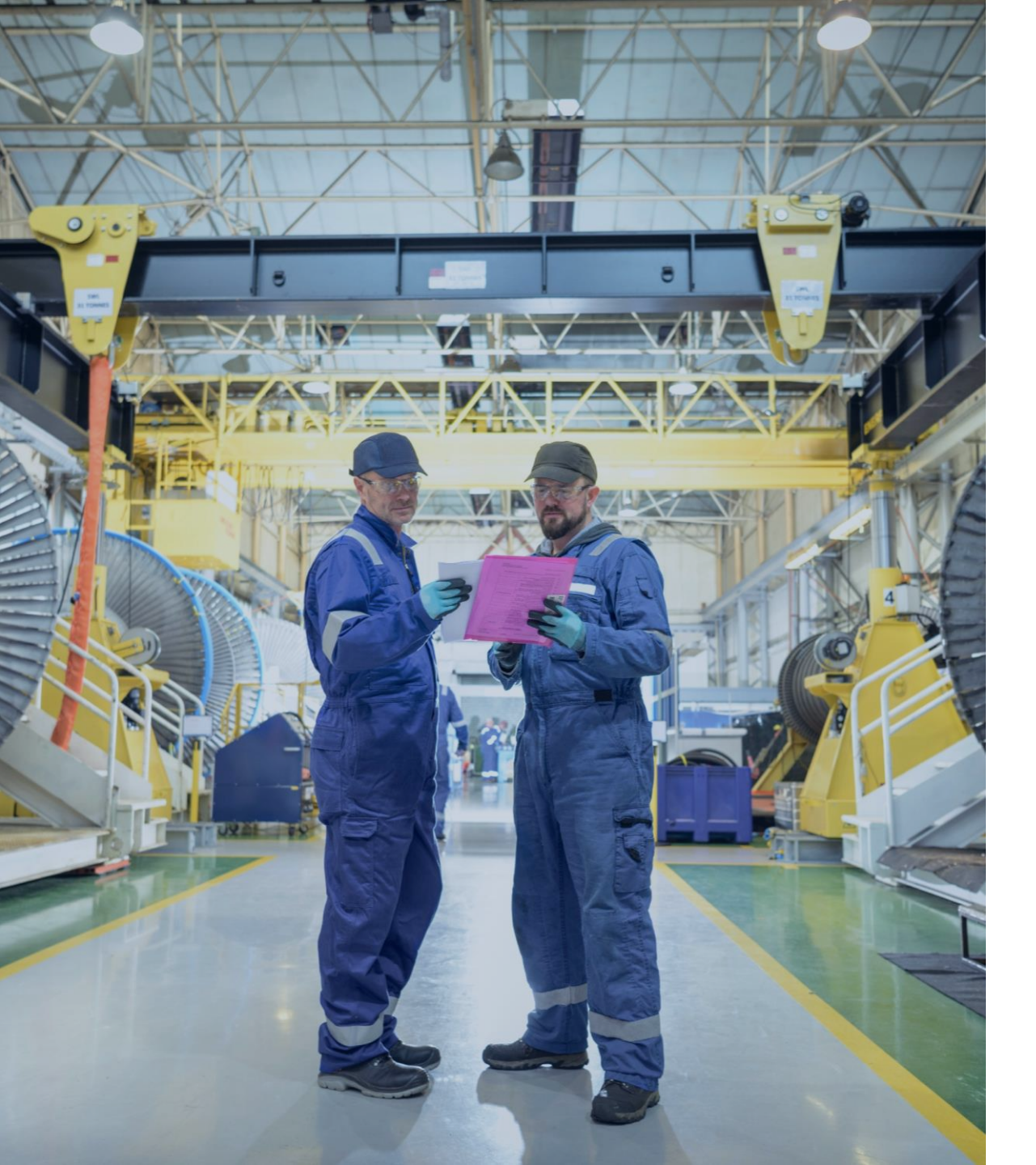

"현장 내에 **키오스크** 등을 통해 작업공정별 관리요령을 노동자가 열람할 수 있도록 게시할 경우 화학물질 관리요령을 **적절히 게시한 것으로 인정**한다"

#### 화학물질 취급 사업장의 작업공정별 관리요령 게시 등에 관한 지침

화학물질 작업공정별 관리요령 게시 방식이 서면에서 키오스크까지 확장

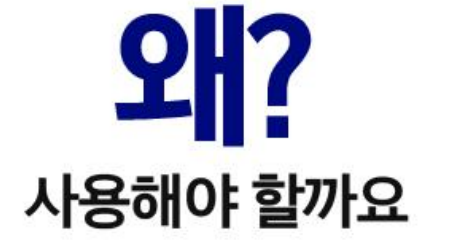

거북이연구소만의 MSDS 키오스크

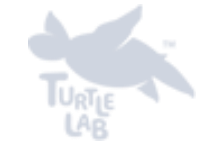

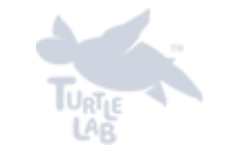

아날로그에서 디지털로, **새로운 혁신을 경험하세요** 

번거롭고 비효율적이었던 기존 서면 게시방식에서 벗어나 편리하고 효율성을 갖춘 스마트 MSDS 키오스크로 경험하는 혁신

|                                         | 기존 서면 게시 방식             | 거북이연구소의 MSDS 키오스크                            |
|-----------------------------------------|-------------------------|----------------------------------------------|
| And And And And And And And And And And | 일일이 프린트하여 게시            | 한 번의 설치만으로 <b>언제든지</b><br>원하는 내용 추가/수정/삭제 가능 |
|                                         | 접근 편의성이 떨어져<br>교육효과 미비  | <b>자유롭게 원하는 콘텐츠를</b><br>검색하여 교육 및 내용 숙지 가능   |
|                                         | 미세먼지 유발로 인한<br>반도체 품질저하 | 디지털 시스템으로<br>생산 품질 악영향 방지                    |
|                                         |                         |                                              |

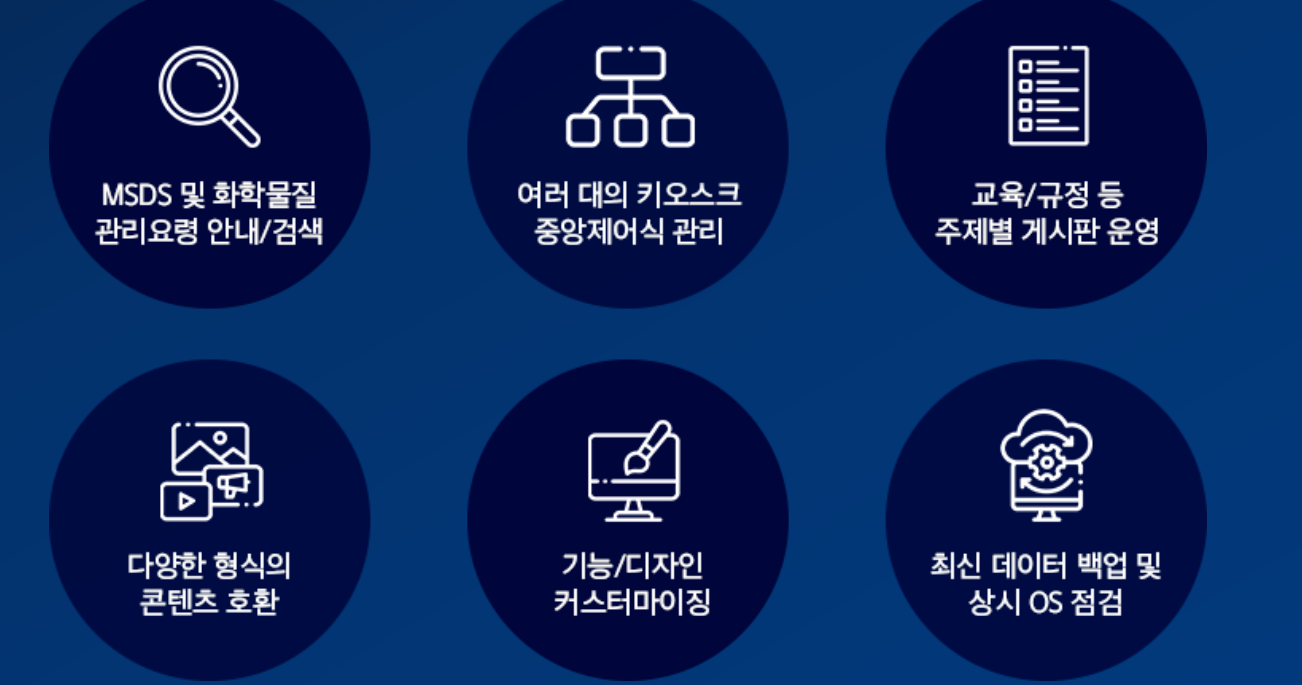

# 거북이연구소의 MSDS 안내 키오스크 솔루션을 소개합니다

편리한 관리를 위한 현명한 선택

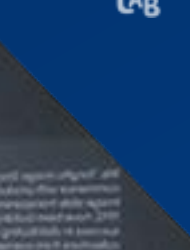

след адража обрабу Анб
 указайска обрабу Анб
 указайска обрабанска обрабанска обраб

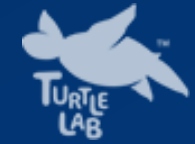

# 키오스크 기능

MSDS 안내 키오스크 솔루션

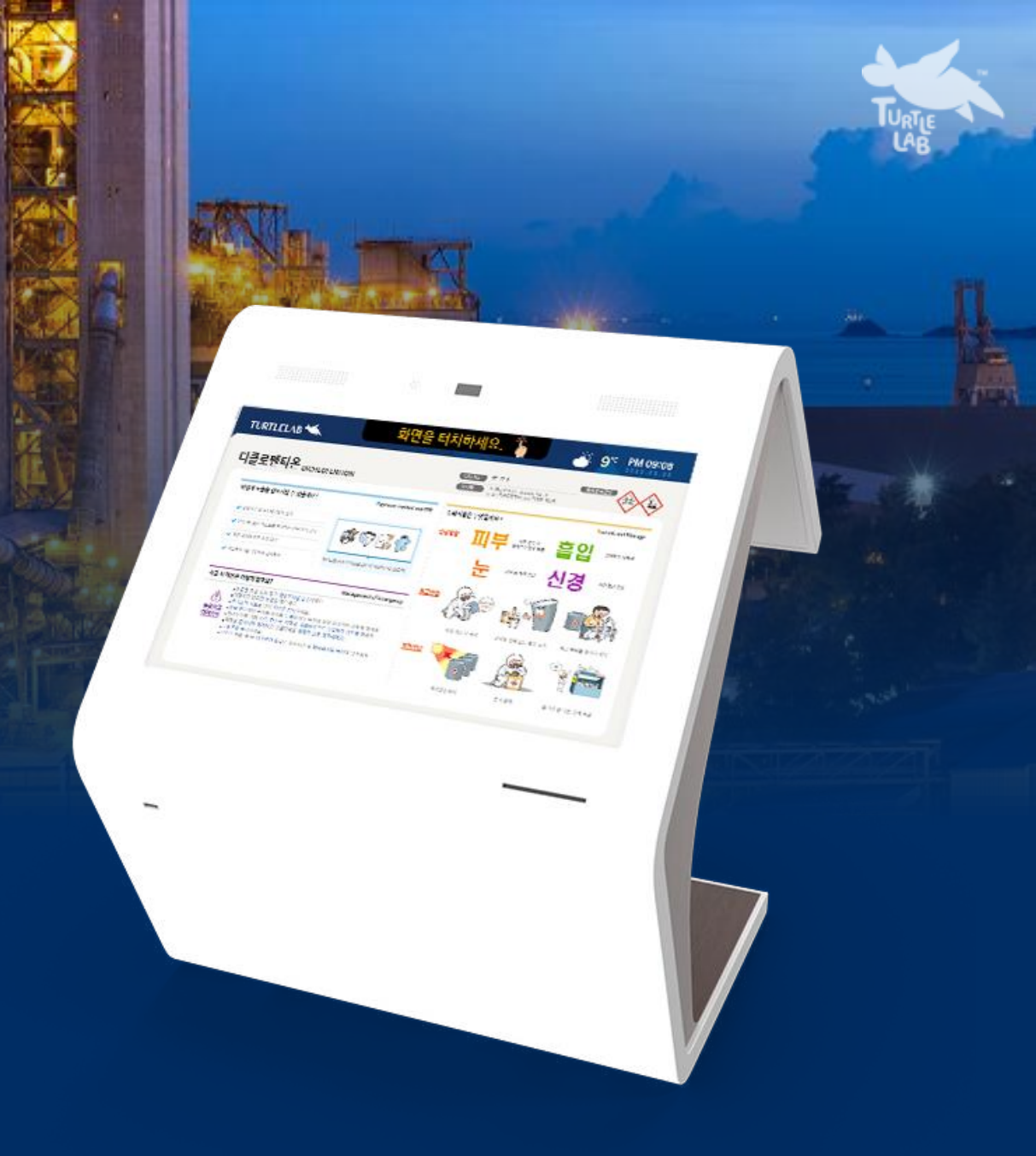

# MSDS 안내 키오스크 기능 1

#### | MSDS 검색 기능

물질안전보건자료인 MSDS 검색 기능을 지원합니다. 디지털 키보드를 통해 원하는 MSDS 문서를 검색하면 국문/영문 pdf 파일과 경고표지 이미지를 안내받을 수 있습니다.

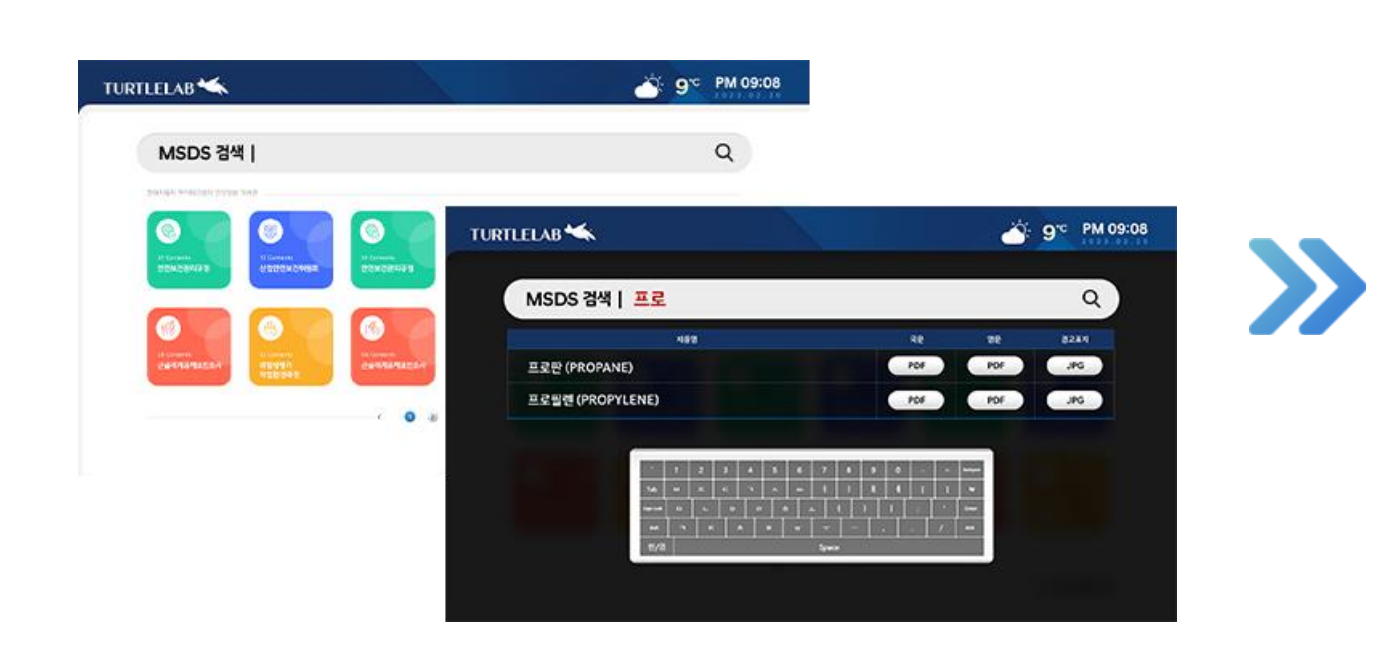

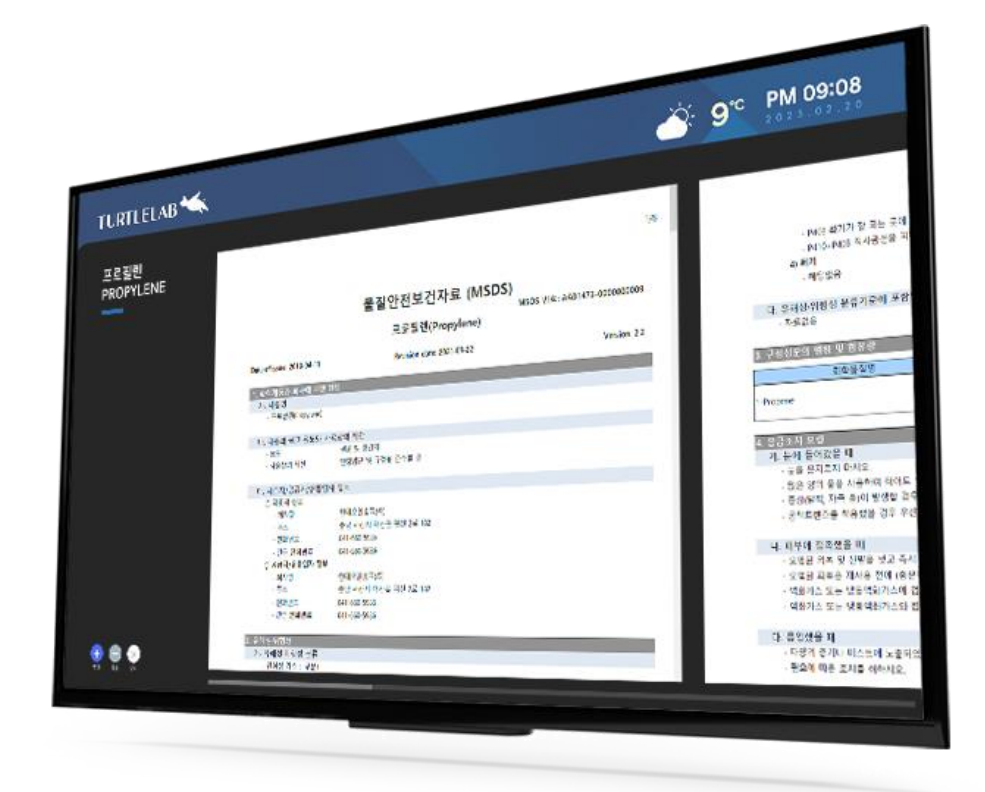

# MSDS 안내 키오스크 기능 1 - MSDS 검색 기능

#### MSDS 검색 & 리스트

| TURT | LELAB 🛰       |                    |          |   |          |          |           |                   |    |   |               |            |   |           | Č   | <u>')</u> | <b>9</b> °C | : P <br>2 0 | M 0          | <b>9:08</b> | <b>B</b><br>0 |
|------|---------------|--------------------|----------|---|----------|----------|-----------|-------------------|----|---|---------------|------------|---|-----------|-----|-----------|-------------|-------------|--------------|-------------|---------------|
|      | MSDS 검색   _   | 프로                 |          |   |          |          |           |                   |    |   |               |            |   |           |     |           |             | С           | $\mathbf{x}$ |             |               |
| 2    |               |                    | 제품명      | 9 |          |          |           |                   |    |   |               | 국문         |   |           | 영문  |           | Ş           | 명고표지        |              |             |               |
|      | 프로판 (PROPANE) |                    |          |   |          |          |           |                   |    |   |               | PDF        |   |           | PDF |           |             | JPG         |              |             |               |
|      | 프로필렌 (PROPYLE | NE)                |          |   |          |          |           |                   |    |   | C             | PDF        |   |           | PDF |           | C           | JPG         |              |             |               |
|      |               |                    |          |   |          |          |           |                   |    |   |               |            |   |           |     |           |             |             |              |             |               |
|      |               | •                  | 1        | 2 | 3 4      | 5        | 6         | 7                 | 8  | 9 | 0             | -          | = | Backspace |     |           |             |             |              |             |               |
|      |               | Tab                | <u>ы</u> | ~ | <br>-    | <u> </u> | <u> </u>  | 4                 | F  | H | <u> </u>      | <u>ן</u> נ | 1 | •         |     |           |             |             |              |             |               |
|      |               | Caps Lock<br>Shift |          |   | <u> </u> |          | <u></u> π | <u>+</u>  <br>  _ |    |   | <u> </u><br>, | ;          | / | Shift     |     |           |             |             |              |             |               |
|      |               | 한/영                |          | 1 |          | 1        | 1         | Spac              | ce |   |               |            |   |           |     |           |             |             |              |             |               |
|      |               |                    |          |   |          |          |           |                   |    |   |               |            |   |           |     |           |             |             |              |             |               |

- MSDS 검색창을 터치하면 디지털 키보드로 제품명을 검색할 수 있습니다.
- 입력한 키워드가 들어간 제품 리스트가
   나오고 국문과 영문 PDF파일 또는 경고
   표지 이미지를 확인하실 수 있습니다.

## MSDS 안내 키오스크 기능 1 - MSDS 검색 기능

#### PDF/PPT/IMAGE 콘텐츠 확인

| TURTLELAB 📉         |                                                                                                    | <del>ث</del> : 9°                                                                                                    | <b>PM 09:08</b>                                                                                                    |
|---------------------|----------------------------------------------------------------------------------------------------|----------------------------------------------------------------------------------------------------|----------------------------------------------------------------------------------------------------|
|                     |                                                                                                    |                                                                                                    |                                                                                                    |
| T 프로필렌<br>PROPYLENE | 1/8<br>물질안전보건자료 (MSDS)<br>MSD5 118: A&1473-00000000<br>프로릴렌(Propylene)<br>Det of issue: 2016 64 11 Residen die: 2021 95 22 Version: 2.2                                                                                                    | 2년<br>- PADI 환기가 잘 되는 곳에 보관하시오.<br>- PADI-PADI 지하관은 환기가 잘 되는 곳에 보관하시요.<br>- 40 편지<br>- 해외도용<br>- 유해오는 문<br>- 지료도움<br>- 지료도움                                                                                                    | <ul> <li>노동물 시고 시 410년10</li> <li>가. (전물물 포도하기 위해 물의한 조기 시장 및 보유가</li> <li>· 노동물 물질로 인지지 주시죠. 전입자가 위한 일인 가 동물</li> <li>· 오토 방울 코가에 시작.</li> <li>· 오토 방울 코가에 시작.</li> <li>· 포토 문고객 출인가 전쟁 프가를 등시시시죠.</li> <li>· 엔디 시작을 도지고 적인가 관련 같이 같다. 사람 문고 것</li> </ul>                                                                                                    |
|                     |                                                                                                    | 고·값성상/ 성성·및 성성·및 성성·별           표정물 분/경         단 분 명 명 가 성성· 전 분 응 경 가격         C 40 년호 또는 사실 연료 또 한 위험 명 가 가 가 가 가 가 가 가 가 가 가 가 가 가 가 가 가 가                                                                                                    | <ul> <li>1. 환경을 보도해야 해약 필요한 조가사항         <ul> <li>····································</li></ul></li></ul>                                                                                                    |
|                     | Part Information         9 Bits Pair 1981         9 Bits Action Parts 1982         9 Bits Action Parts 1983         9 Bits Action Parts 1984         9 Bits Action Parts 1984         9 Action Parts 1984         9 Action Parts 1984 | 1. 80:28 8 9         9. 100:26 100:40.00.00 40:80000 40:80000.00         9. 100:26 100         9. 700:26 100         9. 700:26 100         9. 700:26 100         9. 700:26 100         9. 700:26 100         9. 700:26 100         9. 700:26 100         9. 700:26 100         9. 700:26 100         9. 700:26 100         9. 700:26 100:26 100:20         9. 700:26 100:26 100:20         9. 700:26 100:26 100:20         9. 700:26 100:26 100:26 100:20         9. 700:26 100:26 100:26 100:20         9. 700:26 100:26 100:26 100:20         9. 700:26 100:26 100:26 100:20         9. 700:26 100:26 100:26 100:20         9. 700:26 100:26 100:26 100:20         9. 700:26 100:26 100:26 100:26 100:20         9. 700:26 100:26 100:26 100:26 100:20         9. 700:26 100:26 100:26 100:26 100:20         9. 700:27 100:26 100:26 100:26 100:26 100:20         9. 700:27 100:26 100:26 100:26 100:26 100:26 100:20         9. 700:27 100:26 100:26 100:26 100:26 100:20         9. 700:27 100:26 100:26 100:26 100:26 100:26 100:20         9. 700:27 100:26 100:26 100:26 100:26 100:20         9. 700:27 100:26 100:26 100:26 100:20 100:20         9. 700:27 100:26 100:26 100:26 100:20 100:20         9. 700:27 100:2 | 4. 10144 A48 tmt           - Note 4. A48 tmt           - Adapting Samples Samples Samples           - Adapting Samples Samples           - Adapting Samples           - Adapting Samples           - Adapting Samples           - Adapting Samples           - Adapting Samples           - Adapting Samples           - Adapting Samples           - Adapting Samples           - Adapting Samples           - Output           - Output |

선택한 콘텐츠의 제목을 확인하고 확대보기
 기능을 제공합니다. 닫기 버튼을 선택하면
 이전 리스트 화면으로 전환됩니다.

PDF파일의 전체 페이지를 좌우로 플리킹 터치 제스처로 빠르고 쉽게 확인하실 수 있습니다.

# MSDS 안내 키오스크 기능 2

### | 게시판 관리 기능

#### 직원들에게 MSDS 외의 다양한 교육/규정 등을 안내하기 위해서 주제에 맞게 원하는 컬러와 아이콘의 게시판을 생성하고, 자유롭게 관련 공지사항/이미지/문서 파일을 게시할 수 있습니다.

#### 다양한 컬러 조합 가능

| TURILELAB 🕊                                                                                                    | <u> 9</u> ℃ PM 09x08                                               | TURILELAB 🛰                                                                                                    | <u> </u>                                                           |
|----------------------------------------------------------------------------------------------------|--------------------------------------------------------------------|----------------------------------------------------------------------------------------------------|--------------------------------------------------------------------|
| MSDS 검색                                                                                                    | ٩                                                                  | MSDS 경색                                                                                                    | Q                                                                  |
|                                                                                                    |                                                                    |                                                                                                    |                                                                    |
| Santa Santa S                                                                                                    |                                                                    |                                                                                                    |                                                                    |
|                                                                                                    |                                                                    |                                                                                                    |                                                                    |
|                                                                                                    |                                                                    |                                                                                                    | Cantal                                                             |
| URTLELAB 🕊                                                                                                    | 9× PM 09:08                                                        | TURTLELAB                                                                                                    | 3 ≥ PM 09:08                                                       |
| URITETAB 🕊<br>MSDS 검색                                                                                                    | Q PM 03:05                                                         | TURTLELAB 🕊<br>MSDS 경색   프로                                                                                                    | 9° PM 03:03<br>Q                                                   |
| MSDS 8/4  <br>Verene generative<br>Verene generative<br>V |                                                                    | TURILELAB 🛰<br>MSDS 경색   프로<br>Personal De<br>Personal De<br>Per | Q PM 09:05                                                         |
| ATTLELAD **<br>MSDS 8/4  <br>************************************                                                                                                    | C<br>C<br>C<br>C<br>C<br>C<br>C<br>C<br>C<br>C<br>C<br>C<br>C<br>C | TURTILELAS ★<br>MSDS 경색   프로<br>Destructions<br>Destructions<br>Dest                                       | Q<br>Q<br>Q<br>Q<br>Q<br>Q<br>Q<br>Q<br>Q<br>Q<br>Q<br>Q<br>Q<br>Q |

| TURTLELAB 🛰                                              | Ť    | 9°C PM 09:08 |
|----------------------------------------------------------|------|--------------|
| 한전보건관리규정 24 Contents                                     |      |              |
| व स                                                      | 개시자  | 날 뿌          |
| • 현대자동차 안전보건 경영 정책                                       | 문사   | 2023. 07. 12 |
| • 사업장 안전보건관리규정 작성 및 준수                                   | 본사   | 2023, 06, 21 |
| • 산업안전보건위원회 및 설치 운영제도 안내                                 | 인천센터 | 2023.06.12   |
| <ul> <li>유해 위험물질 누출 및 화재, 폭발 예방을 위한 공정 안전 보고서</li> </ul> | 문사   | 2023. 05. 04 |
| <ul> <li>작업장 바닥 안전관리</li> </ul>                          | 인천센터 | 2023, 05, 15 |
| <ul> <li>작업장 통로 안전관리</li> </ul>                          | 고양센터 | 2023. 03. 02 |
| • 근로자에 대한 안전보건교육                                         | 혼사   | 2023. 02. 01 |
|                                                          |      |              |
|                                                          |      |              |

# MSDS 안내 키오스크 기능 2 - 게시판 관리 기능

#### 게시판 리스트 메인화면

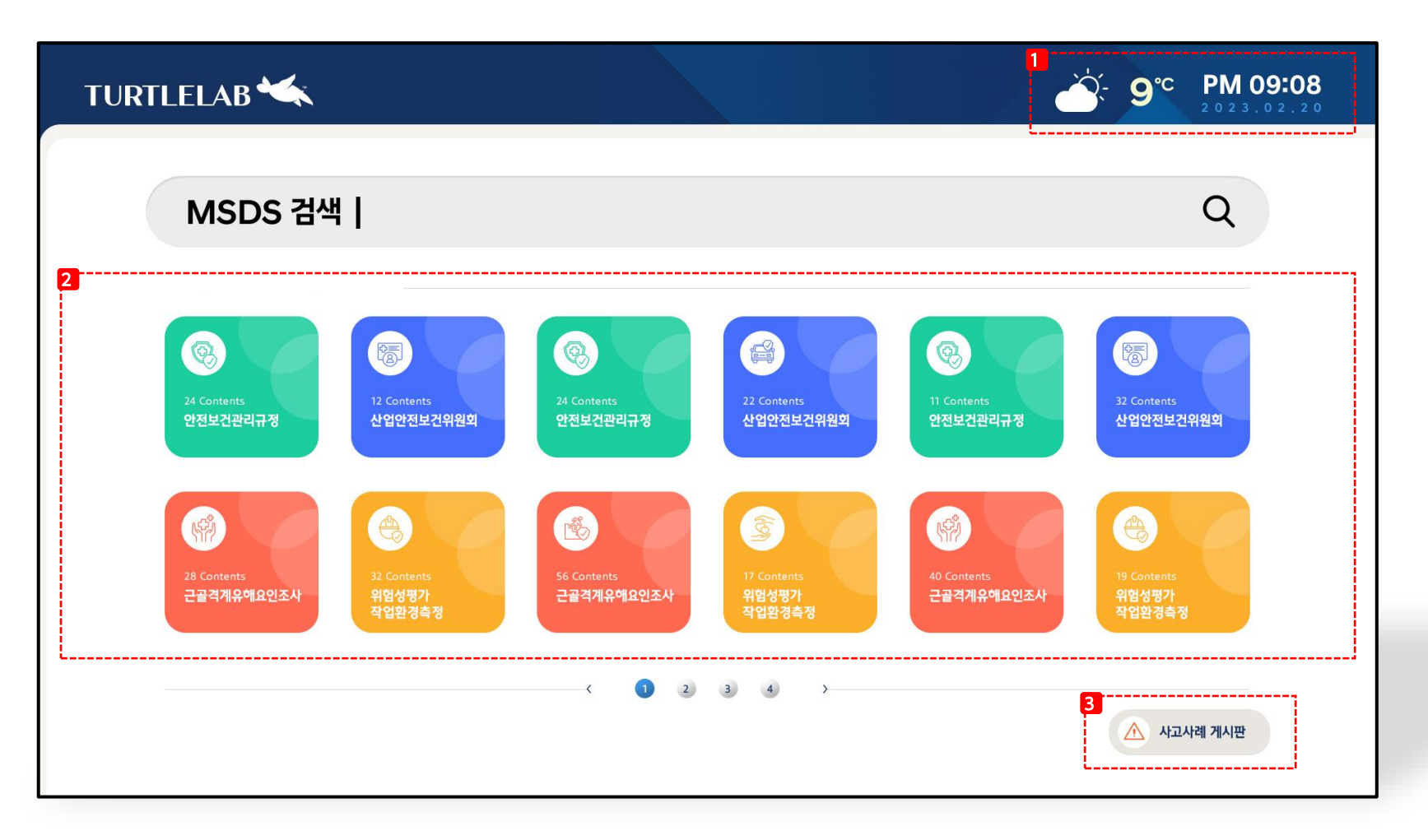

1 날씨, 시간, 날짜 정보를 고정 제공합니다.

2 본사에서 생성&관리 할 수 있는 게시판 버튼으로 각 센터의 관리자에 별도의 관 리 권한을 부여할 수 있습니다.

3 사고사례를 별도의 게시판에서 관리, 안내하여 경각심과 주의사항을 모든 센터가 공유할 수 있도록 합니다.

# MSDS 안내 키오스크 기능 2 - 게시판 관리 기능

### 게시판 버튼 디자인 설정

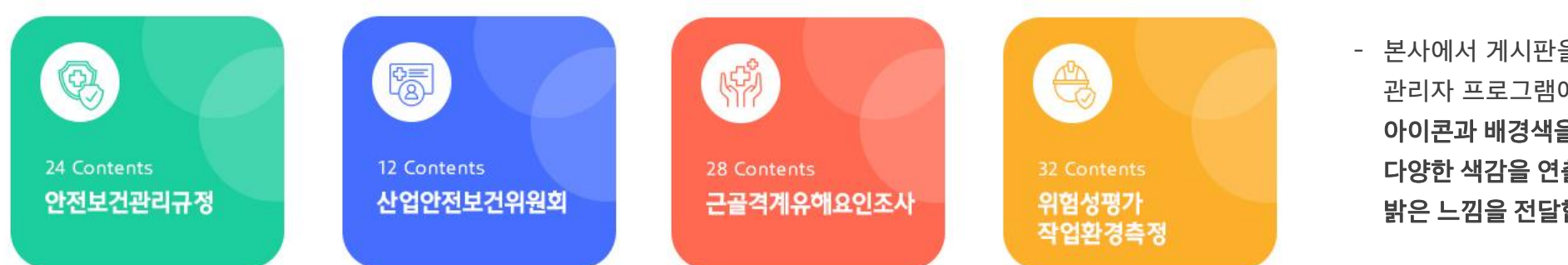

 본사에서 게시판을 생성하거나 수정할 때 관리자 프로그램에서 기본 제공되는
 아이콘과 배경색을 선택할 수 있어
 다양한 색감을 연출하여 가시성을 높이고
 밝은 느낌을 전달합니다.

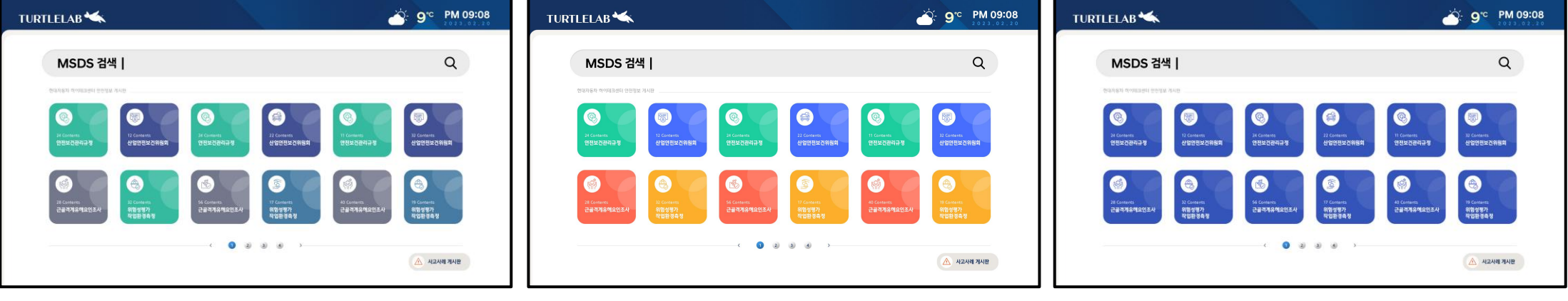

예시 1)

# MSDS 안내 키오스크 기능 2 - 게시판 관리 기능

#### 게시글 리스트

| TURTLELAB 🛰                            |      | <b>9°C PM 09:08</b><br>2023.02.20 |
|----------------------------------------|------|-----------------------------------|
| 1<br>양 안전보건관리규정 24 Contents            |      |                                   |
| 2 제 목                                  | 게시자  | 날 짜                               |
| • 현대자동차 안전보건 경영 정책                     | 본사   | 2023, 07, 12                      |
| • 사업장 안전보건관리규정 작성 및 준수                 | 본사   | 2023.06.21                        |
| • 산업안전보건위원회 및 설치 운영제도 안내               | 인천센터 | 2023.06.12                        |
| • 유해 위험물질 누출 및 화재, 폭발 예방을 위한 공정 안전 보고서 | 본사   | 2023.05.04                        |
| • 작업장 바닥 안전관리                          | 인천센터 | 2023. 05. 15                      |
| • 작업장 통로 안전관리                          | 고양센터 | 2023. 03. 02                      |
| • 근로자에 대한 안전보건교육                       | 본사   | 2023. 02. 01                      |

2 3 4

 게시판의 제목과 콘텐츠 개수 정보를 확인합니다. 게시판 생성시 적용한 아이콘과 배경색을 반영합니다.

2 게시글 리스트가 나오며 게시자와 작성 날짜를 확인합니다. 리스트를 선택하여 상세내용을 확인할 수 있습니다.

# MSDS 안내 키오스크 기능 3

#### | 중앙 관리 시스템

효율적인 운영을 위해 개별관리가 아닌 본사(중앙)에서 지역이나 지점별로 흩어져있는 키오스크를 통합 제어하는 중앙 관리 시스템입니다.

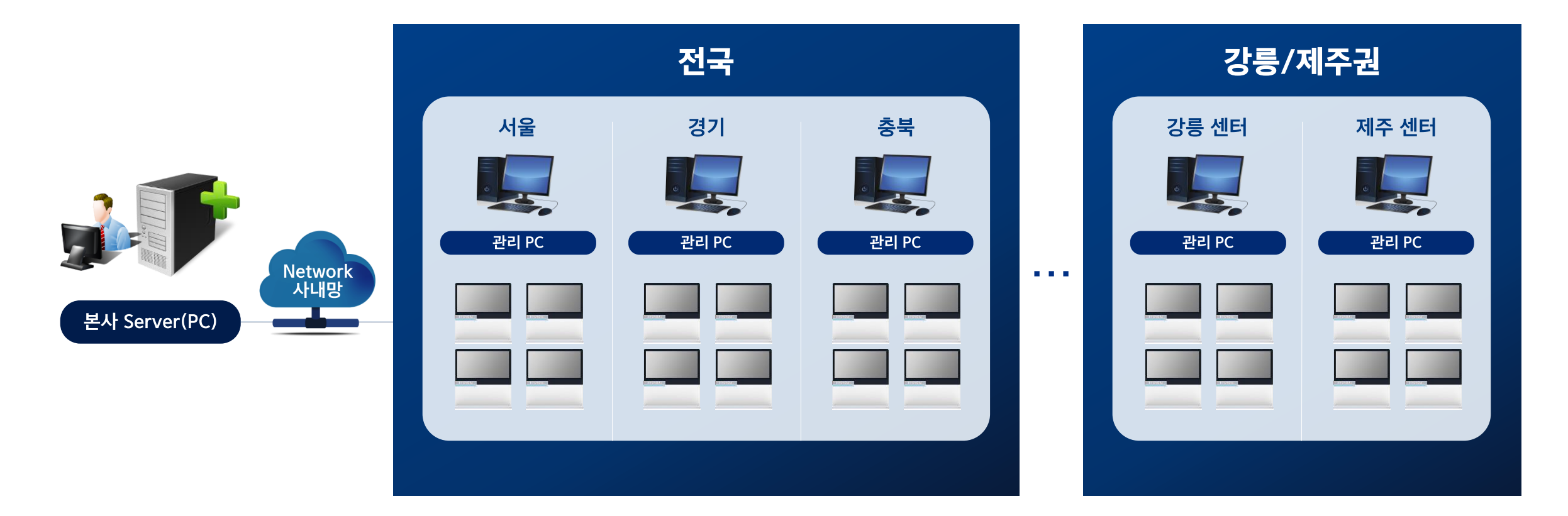

# MSDS 안내 키오스크 기능 4

### 중요 공지사항 슬라이드 자동 표출

사용자가 키오스크를 사용하지 않을 때 공지사항 자료가 슬라이드 방식으로 스케줄에 따라 지속적으로 노출됩니다.

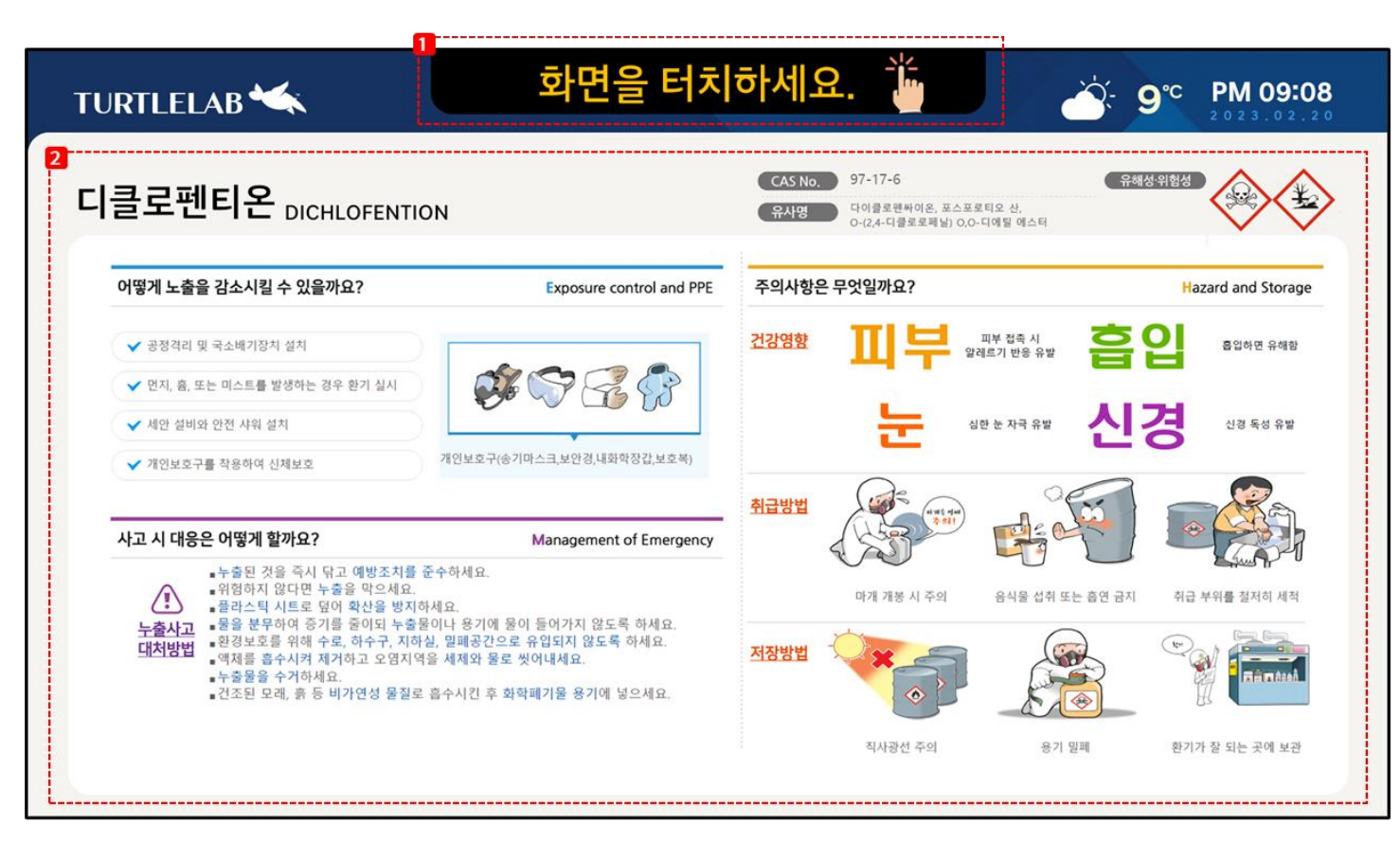

안내문구와 아이콘 애니메이션을 적용하여
 키오스크 터치 기능을 강조하고 사용을
 유도합니다.

2 사용자가 키오스크를 사용하지 않을 때 공지사항 자료가 슬라이드 방식으로 스 케줄에 따라 지속적으로 노출됩니다. (이미지, 동영상, PPT 파일 재생)

슬라이드 공지사항은 본사에서 설정한 스케줄이 먼저 나오고 각 센터의 별도 스 케줄이 재생됩니다.

MSDS 안내 키오스크 솔루션

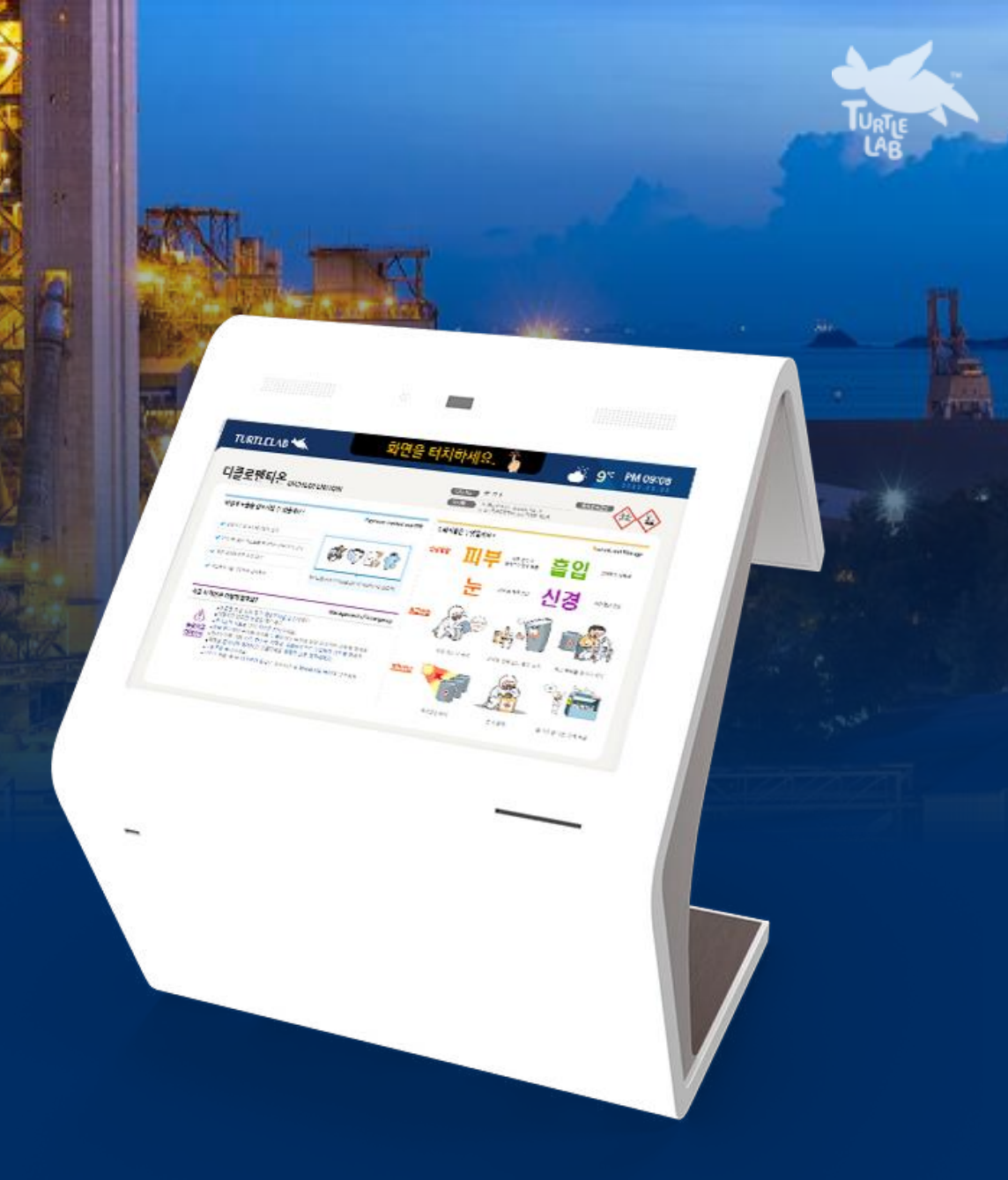

메뉴, 리스트, 데이터 입력 영역을 모든 페이지에 3분할 구조로 통일되게 구분하여 사용자가 각 항목을 쉽게 이해할 수 있고 데이터 입력에 편의성을 강조 하였습니다.

#### | 관리프로그램 UI 디자인

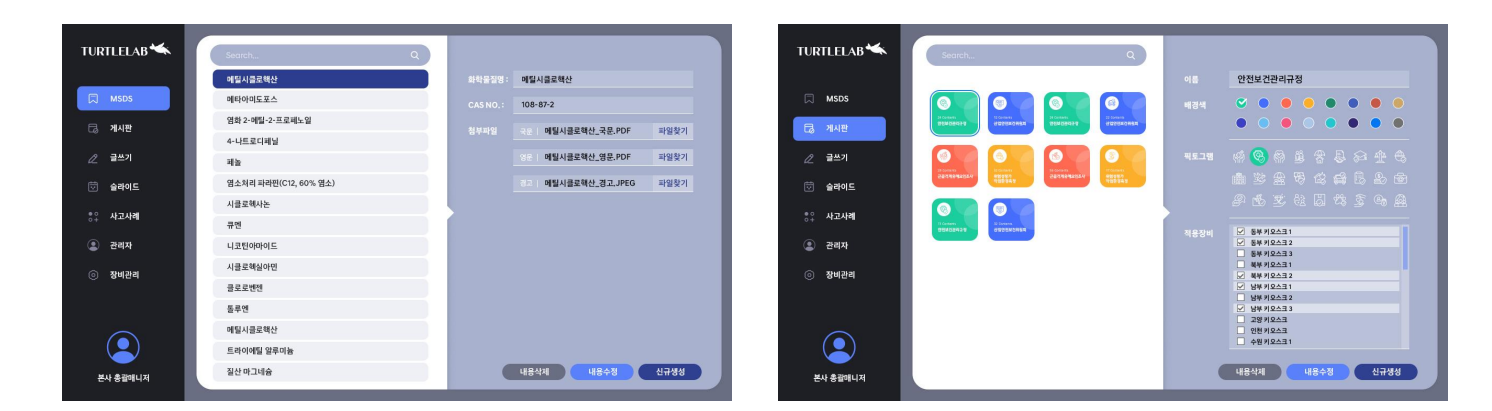

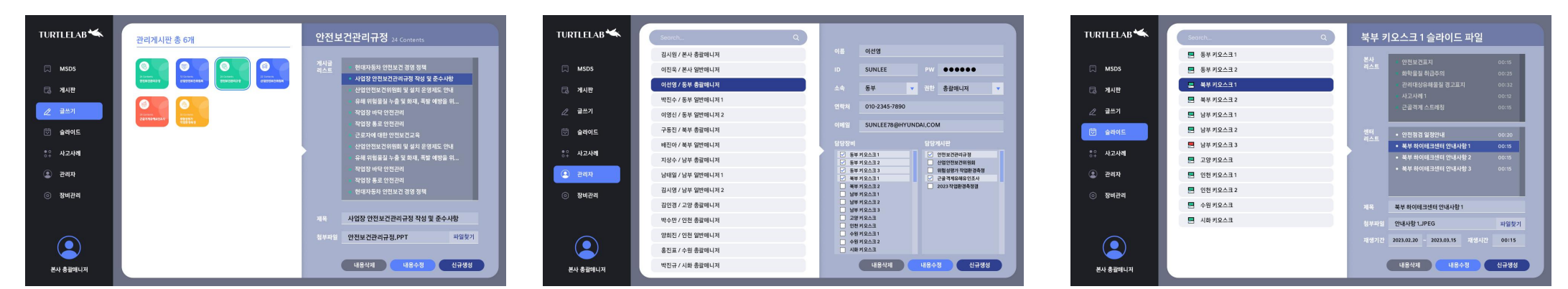

#### MSDS 자료 등록

#### 화학물질명과 csa 넘버를 입력하고 국문/영문 pdf 파일, 경고 표지 이미지를 첨부하여 자료를 등록할 수 있습니다.

| TURTLELAB 🛰         | Search Q                                                  |
|---------------------|-----------------------------------------------------------|
|                     | 2 메틸시클로핵산 화학물질명 : 메틸시클로핵산                                 |
| 💭 MSDS              | 메타아미도포스 CAS NO.: 108-87-2                                 |
|                     | 염화 2-메틸-2-프로페노일 전체 지역 이 이 이 이 이 이 이 이 이 이 이 이 이 이 이 이 이 이 |
|                     | 4-나트로디페닐 객문 메일시글도액산_국군.FDF 파일젖기                           |
| 🖉 글쓰기               | 페놀 영문   메틸시클로핵산_영문.PDF 파일찾기                               |
| 📅 슬라이드              | 염소처리 파라핀(C12, 60% 염소) 경고   메틸시클로핵산_경고.JPEG 파일찾기           |
|                     | 시클로헥사논                                                    |
| <sup>응</sup> 수 사고사례 | 큐멘                                                        |
| 😩 관리자               | 니코틴아마이드                                                   |
| 이 장비관리              | 시클로헥실아민                                                   |
| U UILI              | 클로로벤젠                                                     |
|                     | 톨루엔                                                       |
|                     | 메틸시클로핵산                                                   |
|                     | 트라이에틸 알루미늄                                                |
| 본사 총괄매니저            | 질산 마그네슘 내용수정 신규생성                                         |

- 등록된 화학물질명 또는 CSA 넘버로 자료를 검색합니다.
- 2 전체 화학물질 리스트를 확인하고 수정 할 항목을 선택합니다.
- 3 화학물질명과 CAS 넘버 정보를 입력하고 파일을 첨부합니다. 첨부파일은 국문과 영문 PDF파일, 경고 표지 이미지 파일을 별도로 관리합니다.

#### 게시판 생성 및 적용 키오스크 지정

원하는 아이콘과 색상을 선택하여 새로운 게시판을 생성/수정하고. 게시판을 사용할 키오스크를 지정할 수 있습니다.

등록된 이름으로 관리자를 검색합니다.

2 생성된 전체 게시판 리스트를 확인하고

3 게시판 이름과 색상 픽토그램을 선택하여

새로 생성하거나 수정할 수 있으며.

게시판을 사용할 장비를 설정합니다.

수정할 게시판을 선택합니다.

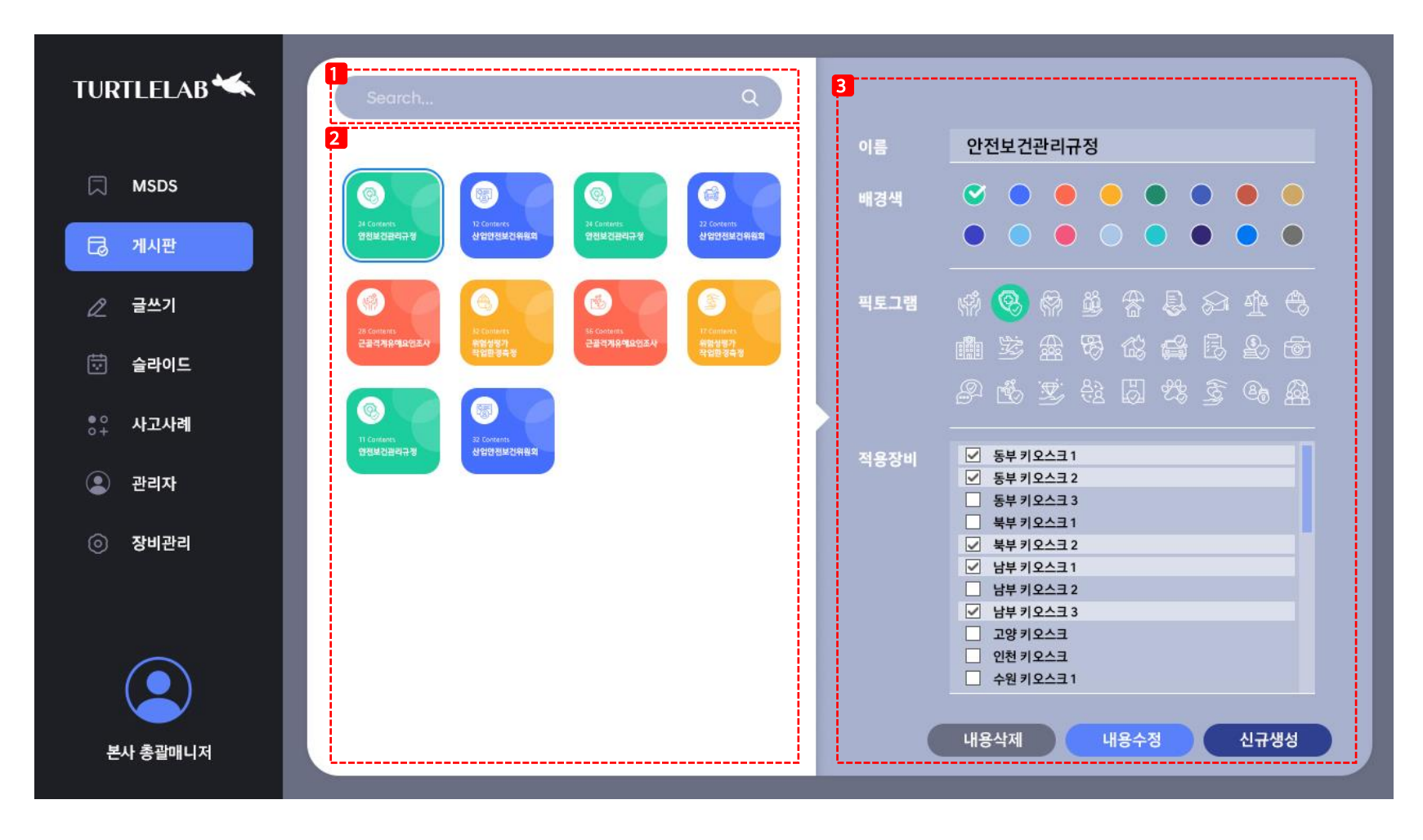

#### 게시판 콘텐츠 관리

#### 관리자마다 권한이 있는 게시판에 pdf/ppt/이미지 파일을 첨부하여 게시 내용을 등록할 수 있습니다.

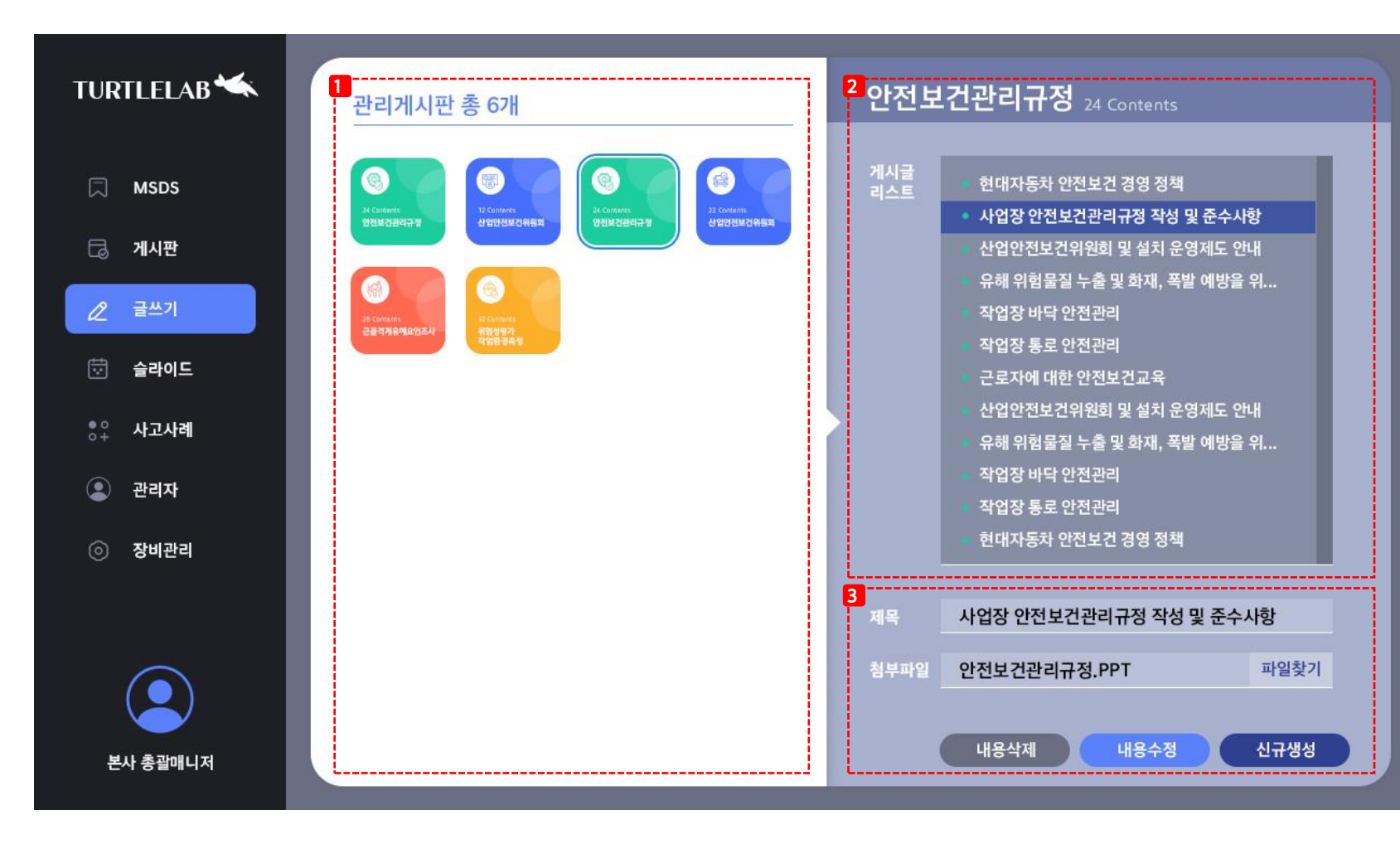

- 권한에 따라 관리 할 수 있는 게시판 리스트를 확인하고 글을 작성할 게시판을 선택합니다.
- 선택한 게시판에 등록된 게시글 리스트를
   확인하고 수정할 항목을 선택합니다.
- 항목을 선택하고 제목이나 첨부파일을
   수정할 수 있고 새로운 글로 작성할 수도
   있습니다. 첨부파일은 PPT, PDF, 이미지
   파일을 첨부하실 수 있습니다.

### | 슬라이드 공지사항 관리

대기화면 시 슬라이드 방식으로 표출되는 공지사항을 원하는 재생시간/기간에 맞게 등록하고, 재생할 키오스크를 할당할 수 있습니다.

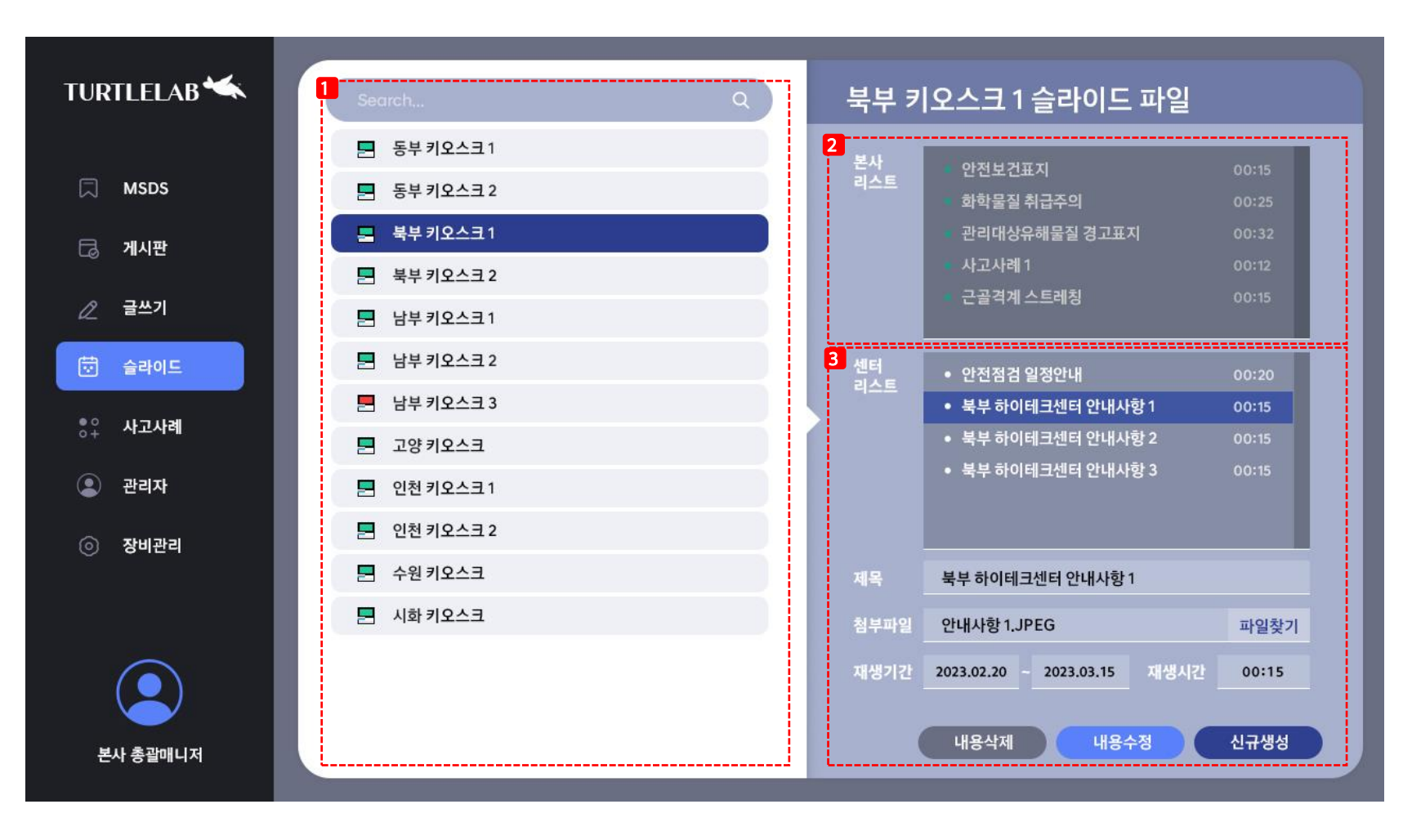

- 권한에 따라 관리할 수 있는 키오스크 리스트가 보여지며, 아이콘의 색상을 통해 간단히 키오스크 전원 상태를 확인할 수 있습니다.
- 2 본사에서 설정한 슬라이드 콘텐츠 목록을 확인할 수 있으며 수정은 본사 관리자만 가능합니다.
- 3 센터에서 관리하는 키오스크에만 재생될 슬라이드 콘텐츠 파일을 신규등록, 수정, 삭제할 수 있습니다.

콘텐츠 재생은 본사리스트가 먼저 재생되고 센터리스트가 순서대로 재생되며 각 파일마다 재생기간과 재생시간을 설정할 수 있습니다.

### 관리자 등록 및 권한관리

메인 관리자는 새로운 관리자를 등록하고, 키오스크와 게시판을 관리할 수 있는 권한을 서브 관리자에게 부여할 수 있습니다.

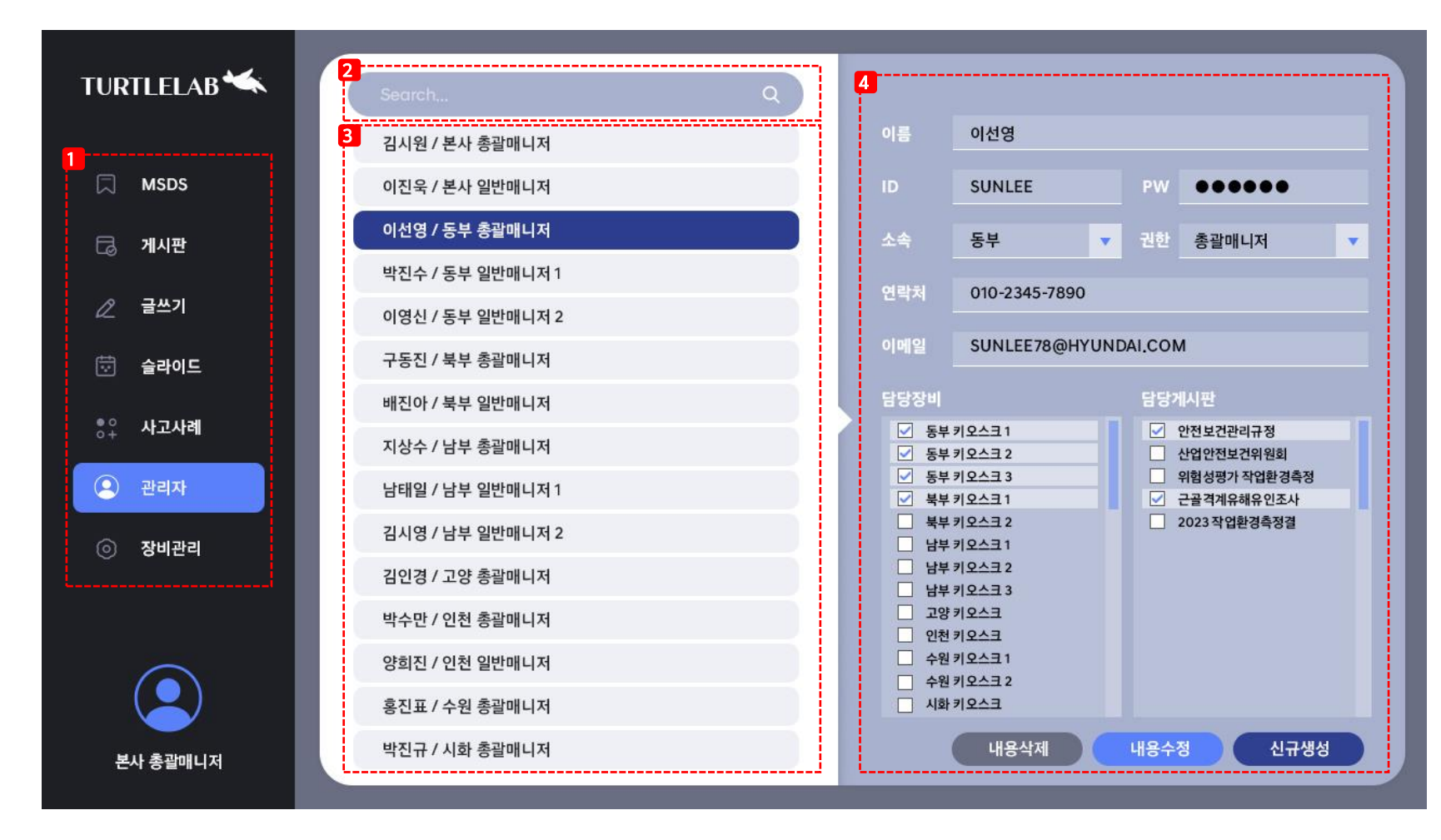

- 전체 관리에 대한 메뉴로 관리자 로그인
   정보에 따라 사용할 수 있는 메뉴가 달라집니다.
- 2 등록된 이름으로 관리자를 검색합니다.
- 3 관리자 리스트가 이름과 소속, 권한정보로
   정렬되어 보여지고 선택하면 우측에 상세
   정보가 보여집니다.
- 관리자 정보를 작성하고 장비와 게시판에
   대한 관리 권한을 설정할 수 있습니다.

#### 당신을 위한 최적의 솔루션, 지금 바로 만나보세요.

# MSDS 안내 키오스크 솔루션

TRACIAL CONSTANCE